## Guía rápida de configuración de UPMvpn utilizando

## el cliente nativo de MacOS

1.- Para acceder al Autoinstalador, deberá acceder a la página de Servicios Tecnológicos de la UPM en la URL https://www.upm.es/UPM/ServiciosTecnologicos, donde una de las entradas corresponde al servicio VPN de la UPM.

|                                                  | AD Extudios y Titulaciones   Sala de Prena   English   Sode Electrónica CA DE MADRID EX     S (), Englishe Extended to the second dataset Extended to the second dataset Extended dataset |
|--------------------------------------------------|----------------------------------------------------------------------------------------------------|
| UPM Estudiantes   Futuros Est                    | udiantes Personal Investigación                                                                                                    |
| <ul> <li>UPM / Servicios Tecnológicos</li> </ul> |                                                                                                    |
| 01. Historia                                     | <ul> <li>Servicios Tecnológicos</li> </ul>                                                                                                    |
| 02. Organigrama                                  |                                                                                                    |
| 03. Órganos de Gobierno                          | ES Normativa de aplicación                                                                                                    |
| D4. UPM en Cifras                                | E> Telefonia Movil Corporativa                                                                                                    |
| D5. Defensor Universitario                       | B Seguridad Informática                                                                                                    |
| 06. Centros y Campus Universitarios              | Recomendaciones de seguridad en ordenadores personales                                                                                                    |
| 07. Departamentos                                | Es Campaña de Condenciación sobre la Seguridad Informática                                                                                                    |
| 18. Normativa y Legislación                      | BS Red WIFI                                                                                                    |
| 99. Consejo Social                               | <ul> <li>Eb Invitados, Eventos e IoT</li> </ul>                                                                                                    |
| 10. Boletin Oficial                              | > Es UPMypr                                                                                                    |
| 11. Datos Económicos                             | E> UPMdrive                                                                                                    |
| 12. Políticas de Iguaidad                        | E) Correo electrónico                                                                                                    |
| 13. Fundaciones de la Universidad                | E3 Cuentas para personal e institucionales                                                                                                    |
| 14. Compromiso Social y Medioambiental           | Eucuentas para alumnos                                                                                                    |
| 15. Acción Social                                | P ES CONSIGNA: Envío de grandes ficheros                                                                                                    |
| 16. Sala de Prensa                               | Es Listas de Distribución                                                                                                    |
| 17. Biblioteca Universitaria                     | P DP UPMdesk                                                                                                    |
| 18. Actividades Culturales                       | Es Servicios de Red                                                                                                    |
| 19. Actividades Deportivas                       | Portal de Software                                                                                                    |
| 20. Museos y Colecciones UPM                     | P Office 365                                                                                                    |
| 21. Residencias Universitarias                   | Intranet UPM (Politécnica Virtual - PV)                                                                                                    |
| 22. Inteligencia Institucional                   | Ph. Automatricula                                                                                                    |
| 23. Colección de Fotografia Científica           |                                                                                                    |
| 24. Calldad                                      |                                                                                                    |
| 25. Servicios Tecnológicos                       | 🐨 🖌 🖌 🖨                                                                                                    |

2.- Una vez dentro, haremos click en autoinstalador para descargarlo, indicando al navegador que lo abra con las preferencias del sistema.

| Ha elegido  | abrir:                                                   |
|-------------|----------------------------------------------------------|
| 🖻 UPMvpn.   | mobileconfig                                             |
| que es: P   | erfil de configuración (2,9 KB)                          |
| de: https   | ://www.upm.es                                            |
| · Ouá dobor | ría hacer Eirefey con este archive?                      |
| Coue debei  |                                                          |
| Abrir con   | System Preferences (predeterminada)                      |
| 🔵 Guardar a | archivo                                                  |
| Hacer es    | to automáticamente para estos archivos a partir de ahora |
|             | Cancelar Aceptar                                         |

3.- Se abrirá la ventana en la que se pedirá confirmar que se quiere instalar la VPN. Basta con darle a continuar.

| 5 Th              | ¿Seguro que quieres instalar | "UPMvpn"? |          |           |
|-------------------|------------------------------|-----------|----------|-----------|
|                   | Mostrar perfil               |           | Cancelar | Continuar |
| Ningún perfil ins | stalado                      |           |          |           |
|                   |                              |           |          |           |
|                   |                              |           |          |           |
|                   |                              |           |          |           |
|                   |                              |           |          |           |

4.- Seguidamente se pide confirmación que no se reconoce al autor. Basta con darle a continuar.

|                                     | Mostrar detalles Cancelar Continuar | ¿Seguro que quieres inst<br>Se desconoce el autor de este | alar el pertil "UPMvpn"?<br>perfil. Asegúrate de que confías | en el remitente antes de instalar | lo. |
|-------------------------------------|-------------------------------------|-----------------------------------------------------------|--------------------------------------------------------------|-----------------------------------|-----|
| Mostrar detailes Cancelar Continuar |                                     | Mostrar detalles                                          |                                                              | Cancelar Continua                 | r   |
| Ningún perfil instalado             |                                     |                                                           |                                                              |                                   |     |
| Ningún perfil instalado             |                                     |                                                           |                                                              |                                   |     |
| Ningún perfil instalado             |                                     |                                                           |                                                              |                                   |     |
| Ningún perfil instalado             |                                     |                                                           |                                                              |                                   |     |
| Ningún perfil instalado             |                                     |                                                           |                                                              |                                   |     |

6.- Se solicitarán las credenciales de la cuenta de acceso: el correo de la UPM y las credenciales de acceso que se utilizan en el resto de los servicios TIC.

|       | 🛞 VPN                                           |
|-------|-------------------------------------------------|
|       | Introduce los ajustes para el perfil VPN "VPN": |
| Ningu | Nombre de usuario: nombre.apellido@upm.es       |
|       |                                                 |
|       |                                                 |
|       |                                                 |
|       | Cancelar Anterior Instalar                      |

6.- Si el usuario no es administrador del equipo se pedirán las credenciales del administrador.

| $\bigcirc$ | Profiles/MDM quier                                  | Profiles/MDM quiere realizar cambios. |  |  |  |
|------------|-----------------------------------------------------|---------------------------------------|--|--|--|
| ARA        | Introduce un nombre y u<br>permitir esta operación. | una contraseña de administrador para  |  |  |  |
|            | Nombre de usuario:                                  | administrador                         |  |  |  |
|            | Contraseña:                                         | ••••                                  |  |  |  |
|            |                                                     |                                       |  |  |  |

7.- Se mostrará un resumen del perfil importado indicando que está configurado.

| Perfiles de usuario | UPMypp                                       |  |
|---------------------|----------------------------------------------|--|
| UPMvpn<br>1 ajuste  | Universidad Politécnica de Madrid Sin firmar |  |
|                     | Descripción Perfil de configuración UPMvpn   |  |
|                     | Instalado 11 ene 2021 11:34                  |  |
|                     | Ajustes Servicio VPN                         |  |
|                     | DETALLES                                     |  |
|                     | Servicio VPN                                 |  |
|                     | Descripción VPN                              |  |
|                     | Tipo de configuración de IKEv2<br>VPN        |  |
|                     |                                              |  |
|                     |                                              |  |

8.- Se puede verificar que se encuentra instalado accediendo a Preferencias del sistema y eligiendo Red.

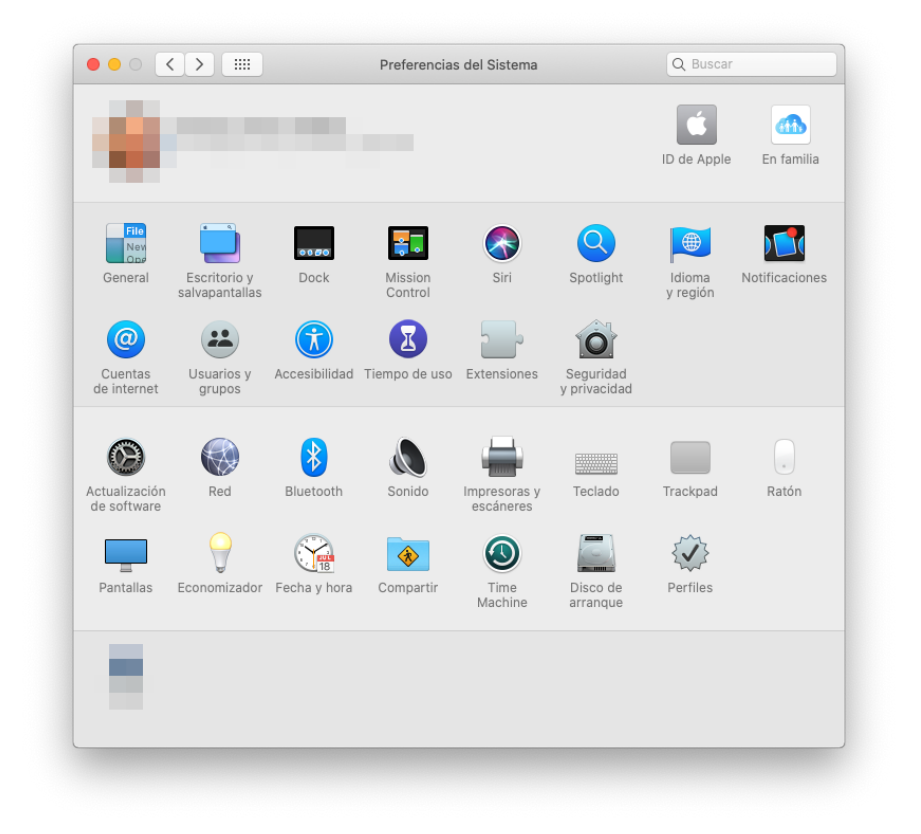

9.- Para conectarse mediante UPMvpn, basta con hacer click en el botón conectar que aparece en la pantalla de Preferencias del sistema > Red

|                        | Ubicación: Automática        | 0                        |            |
|------------------------|------------------------------|--------------------------|------------|
|                        | Estado:                      | Sin conexión             |            |
|                        |                              |                          |            |
|                        | Dirección servidor:          | vpn.upm.es               |            |
|                        | ID remoto:                   | vpn.upm.es               |            |
|                        | ID local:                    | vpn.upm.es               |            |
| UPMvpn<br>Sin conexión |                              | Ajustes de autenticación |            |
| + - &~                 | ☑ Mostrar estado de          | VPN en barra de menús    | Avanzado ? |
| Haz clic en el candad  | o para impedir que se realic | en cambios               | Restaurar  |

Para desconectarlo basta con pulsar el botón desconectar.

|                                                                                                    | Ubicación: Automática         | 0                        |                  |
|----------------------------------------------------------------------------------------------------|-------------------------------|--------------------------|------------------|
|                                                                                                    | Estado:                       | Conectado                |                  |
|                                                                                                    | Tiempo de conexión:           | 00:02:05                 |                  |
|                                                                                                    | Dirección IP:                 | 10.199.0.213             |                  |
| UPMvpn<br>Conectado                                                                                                    |                               |                          |                  |
|                                                                                                    | Dirección servidor:           | vpn.upm.es               |                  |
|                                                                                                    | ID remoto:                    | vpn.upm.es               |                  |
|                                                                                                    | ID local                      |                          |                  |
|                                                                                                    | id local.                     | vpn.upm.es               |                  |
| - Contra - Contra - C |                               |                          |                  |
|                                                                                                    |                               | Ajustes de autenticación |                  |
|                                                                                                    |                               | Desconectar              |                  |
|                                                                                                    |                               |                          |                  |
|                                                                                                    |                               |                          |                  |
|                                                                                                    |                               |                          |                  |
|                                                                                                    |                               |                          |                  |
| + - *-                                                                                                    | Mostrar estado de             | VPN en barra de menus    | Avanzado ?       |
| 0                                                                                                    |                               |                          |                  |
| Haz clic en el candad                                                                                                    | lo para impedir que se realio | en cambios               | Restaurar Aplica |

Alternativamente, si se tiene seleccionado Mostrar estado de VPN en la barra de menús, aparecerá un nuevo icono en el menú y se podrá conectar/desconectar y ver el estado haciendo click en él en cualquier momento.

| <u>Sin conexión</u>                                                                       | <u>Con conexión</u>                                                                       |
|-------------------------------------------------------------------------------------------|-------------------------------------------------------------------------------------------|
|                                                                                           | 00:00:13                                                                                  |
| Conectar UPMvpn                                                                           | Desconectar UPMvpn                                                                        |
| UPMvpn<br>✓ Por omisión                                                                   | UPMvpn<br>✓ Por omisión                                                                   |
| <ul> <li>✓ Mostrar el tiempo de conexión</li> <li>✓ Mostrar estado al conectar</li> </ul> | <ul> <li>✓ Mostrar el tiempo de conexión</li> <li>✓ Mostrar estado al conectar</li> </ul> |
| Abrir el panel de preferencias Red                                                        | Abrir el panel de preferencias Red                                                        |